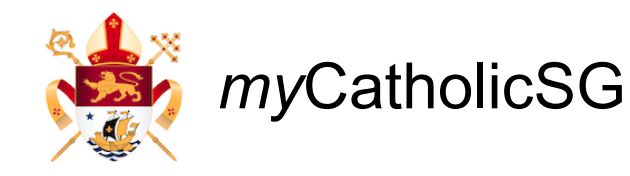

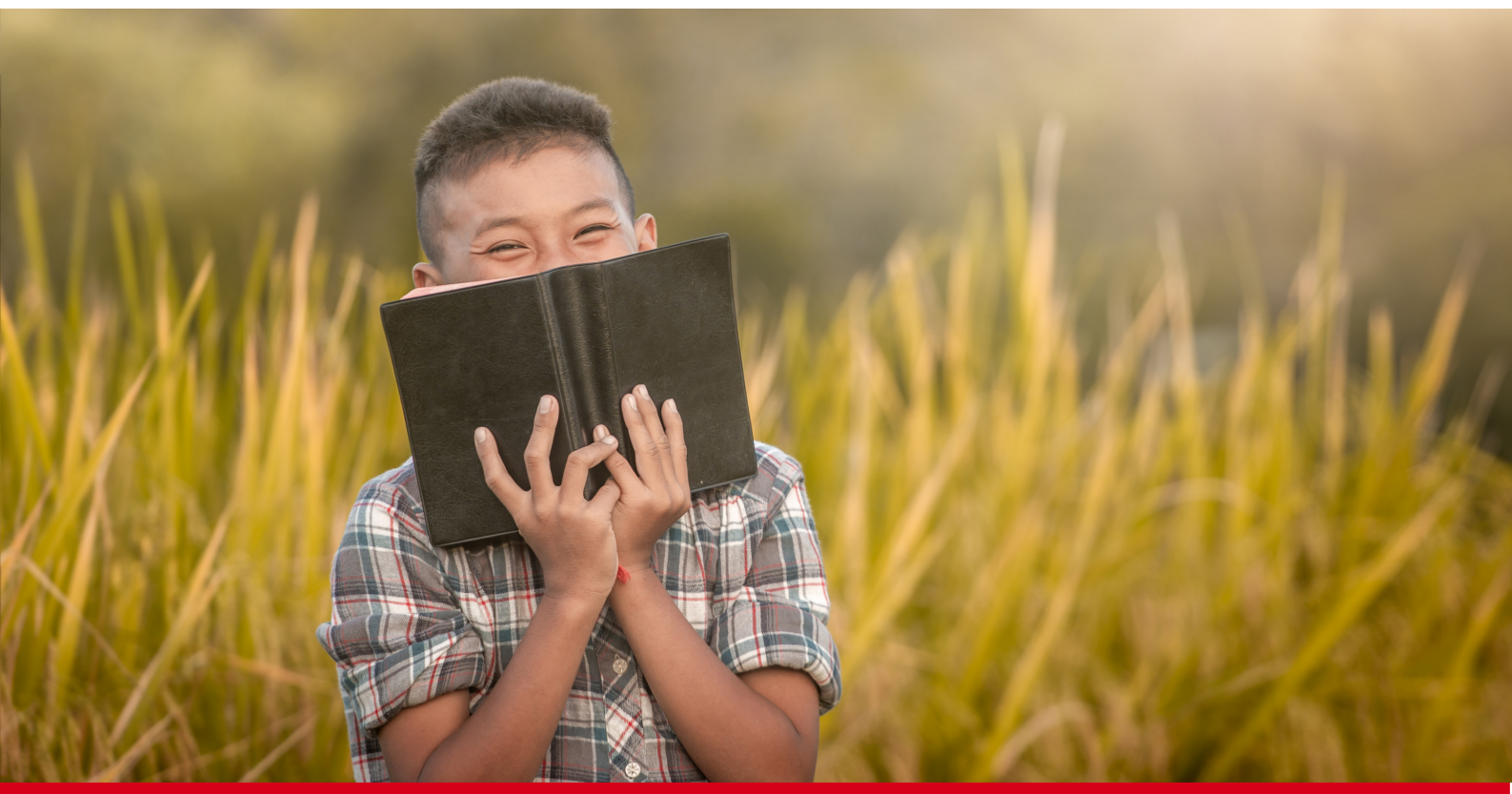

## **Catechesis Guide**

### How to Link Child's Account to Parent/Guardian

| Good afternoon,<br>CATCH P3 Tester<br>Fri Sep 15 2023, 4:47:25pm |                          |                                                                       |
|------------------------------------------------------------------|--------------------------|-----------------------------------------------------------------------|
| @ myProfile 	☐ myBookings                                        |                          | Step 1:                                                               |
| What would you like to do today?                                 |                          | p                                                                     |
| New: See Mass Schedules                                          |                          | Head to the mycatholic.sg and<br>log into your <u>child's</u> account |
| Mass Schedules                                                   | →. Mass Intentions (New) |                                                                       |
| E Bulletin                                                       | Catechesis New           | Select Catechesis                                                     |
| ਼ੇਂਦ Events Hub                                                  | Pray for APC             |                                                                       |
| E Forms New                                                      | Commune Coworking (New)  |                                                                       |

#### Catechesis e-Service

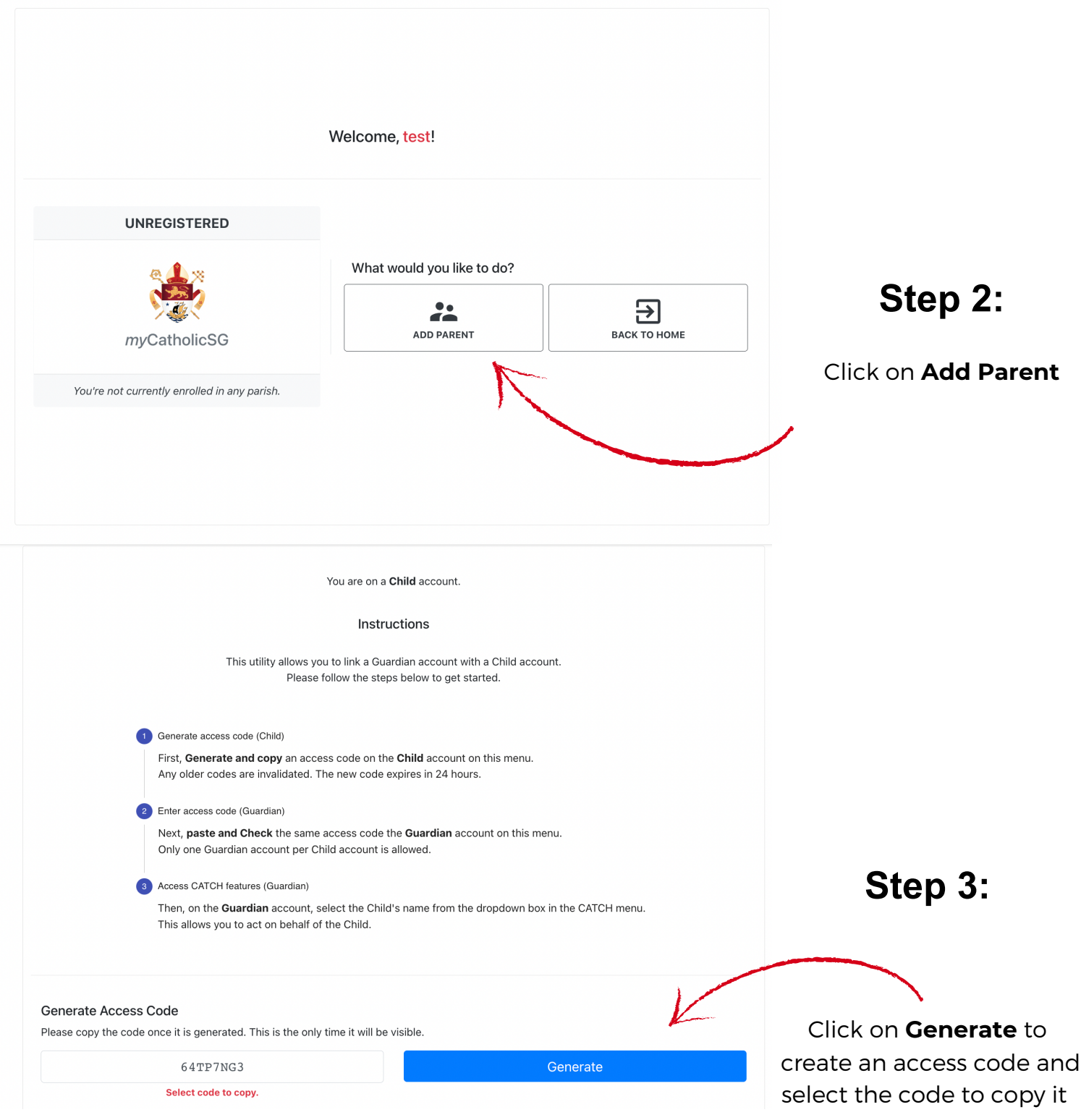

#### Generate Access Code

Please copy the code once it is generated. This is the only time it will be visible.

64TP7NG3

Once code is selected, it will be **automatically copied** 

Code copied!

Good afternoon, CATCH P3 Tester Fri Sep 15 2023, 4:47:25pm *ⓐ my*Profile *⊟ my*Bookings What would you like to do today? 🎓 New: See Mass Schedules 🎉 Step 4: Mass Schedules Hass Intentions (New) 🗉 Bulletin Catechesis New Log into your own account and select Catechesis 🔆 Events Hub **Pray for APC** Forms New Commune Coworking New Catechesis e-Service Welcome, CATCH P3 Tester! Current Child Germaine Step 5: UNREGISTERED What would you like to do? 2 Click on Add Child REGISTER ADD CHILD Church of St Vincent de Paul € BACK TO HOME **Family Setup** 2. You're on a Guardian Account Part 1 — Guardian Particulars Name Maria Yang What's your relationship to the child? Mother Please upload documentation certifying that you are the Legal Guardian of this child Step 6: Max file size is 500kb. Supported file types .jpg, .png, and .pdf. parent proof.png 📋 Fill in details and upload proof Next of custody (e.g., Birth Cert), then click Next Child Account

**Family Setup** 

| 22<br>You're on a Guardian Account                                                              |                                                            |
|-------------------------------------------------------------------------------------------------|------------------------------------------------------------|
| Part 1 — Guardian Particulars                                                                   |                                                            |
| Part 2 — Link with Child Account                                                                |                                                            |
| To link your Guardian Account with a Child account, please follow the steps below.              |                                                            |
| 2 Go to 💿 Catechesis > 🍰 Guardian Setup on you child's account                                  | Step 7:                                                    |
| 3 Follow the steps to generate an access code<br>Note: The access code will expire in 24 hours. | <b>Paste</b> the previously copied                         |
| 4 Copy the access code from your child's account                                                |                                                            |
| 5 Return to this screen and enter the access code generated                                     |                                                            |
| Enter access code Verify                                                                        |                                                            |
|                                                                                                 |                                                            |
| Successfully linked!                                                                            | This pop-up will appear once<br>ок the accounts are linked |

# This function will now allow the Parent/Guardian to perform actions on behalf of the child.

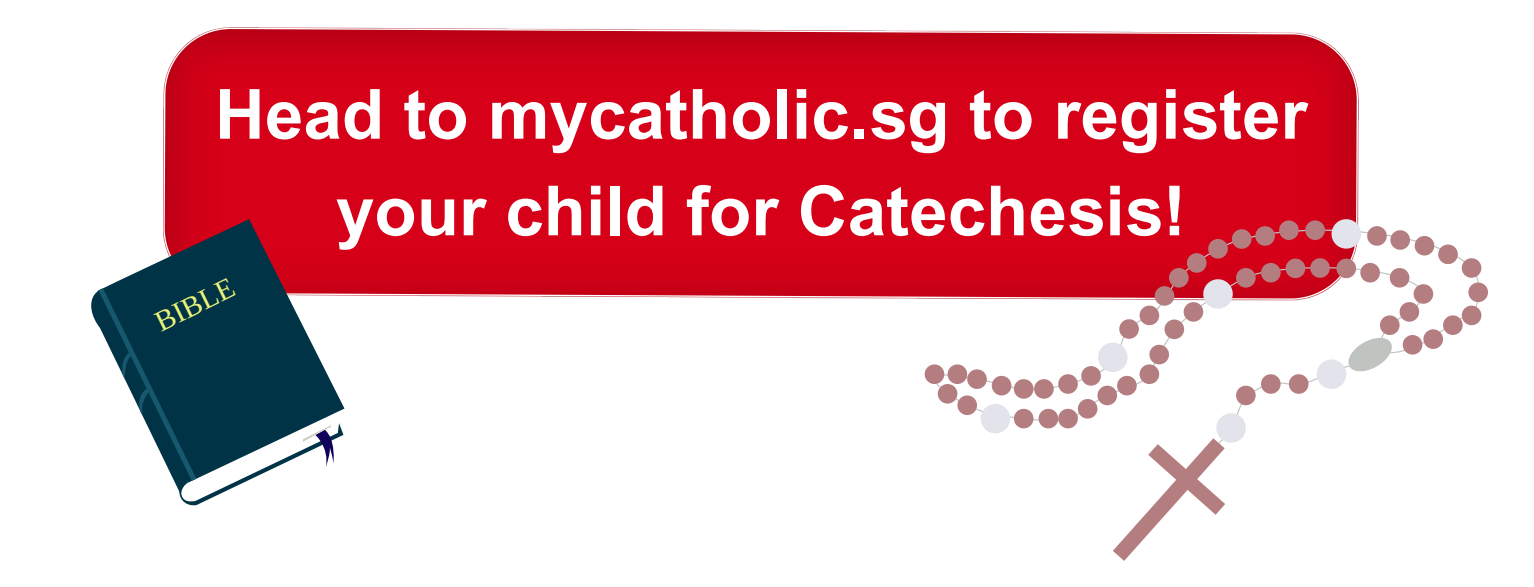